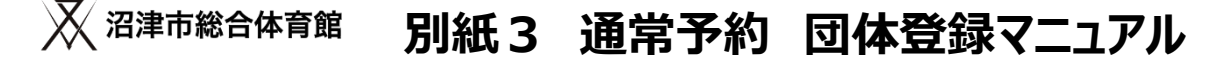

# 新規団体登録を行うURLについて

本システムでの新規団体会員登録を行う登録の流れをご説明します。 新規団体会員の登録には、下記URLをご入力いただくか、QRコードを読み込んでください。

団体会員登録URL

https://bizmanager.jp/user/member/organization/register?office=227

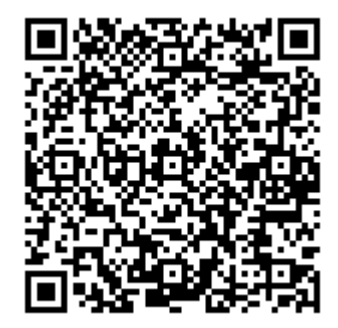

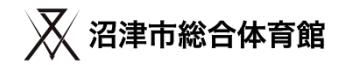

# 新規団体会員登録の流れについて

# ①メールアドレスを入力する

・このメールアドレスが、マイページにログインをする際の、IDとなります。

・メールアドレスの変更はマイページからは行えませんので、登録はご注意ください。

・実在するメールアドレスを登録してください。

# ②団体詳細情報を入力する

・ ①で登録したメールアドレス宛に、団体詳細情報を登録するURLが届きます。

・団体情報の詳細情報の入力をお願いします。

・団体情報の詳細情報の入力後、マイページが利用できます。

# ③団体構成員名簿を提出する

・団体構成員名簿をダウンロードして必要事項を記載し、メールで提出してください。

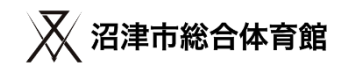

メールアドレスを入力する

<u>https://bizmanager.jp/user/member/organization/register?office=227</u> 上記URLを開いていただくと、新規会員登録の画面が開きますので、 メールアドレスを登録してください。

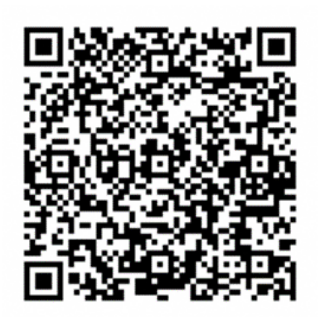

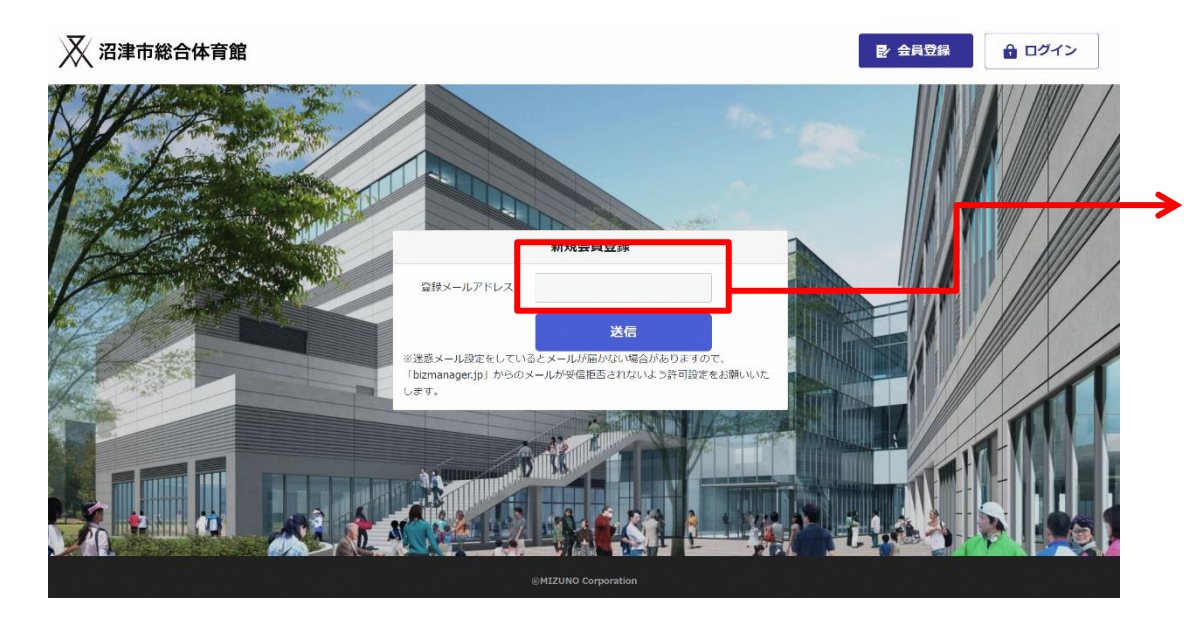

ご自身のメールアドレスを 入力し、送信ボタンを押してください。

- ・このメールアドレスが、マイページにログインをする際の、IDとなります。
- ・メールアドレスの変更はマイページからは行えませんので、登録はご注意ください。
- ・実在するメールアドレスを登録してください。1アカウント1メールアドレスになります。同じメールアドレスでの登録はできません。
- ・PC、スマートフォンには対応していますが、ガラケーには対応していません。ご了承ください。

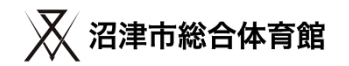

①登録したメールアドレス宛に、メールが届きます。

ご自身のメールアドレス宛に、会員登録URLのご案内というメールが届きます。

| 会員登録URLのご案内 (外部) > 受信トレイ×                                                                                                    |  |
|----------------------------------------------------------------------------------------------------|--|
| <b>info@bizmanager.jp</b> <info@bizmanager.jp><br/>To 登録したメールアドレス マ<br/>本登録URLは次の通りです。</info@bizmanager.jp>                                            |  |
| https://bizmanager.jp/user/member/organization/register/form/RO4AxVeDyUXG4iCwYy3ctOU6DvRiKGLf ◆本メールは送信専用です。 このメールへの返信による質問・お問合せにはお答えできません。あらかじめご了承下さい。 |  |
|                                                                                                    |  |

本登録URLをクリックしてください。

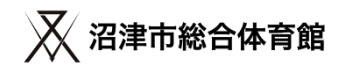

## ②団体詳細情報を入力する

URLをクリックすると、団体詳細情報を入力する画面が開きます。必要情報を入力してください。

| STEP 1    | 情報の入       | カ1         (STEP 2) 入力信頼の確認         (STEP 3) 完了 | 這將會電話面号    | 8            |                                                               |       |
|-----------|------------|-------------------------------------------------|------------|--------------|---------------------------------------------------------------|-------|
|           |            | はじめての方は以下のフォームより会員登録を行ってください。                   | 這將者然帶器号    | 60           |                                                               |       |
| 李果所名      |            | 动步中能合体有压                                        | 通訊者FAX書句   | -            |                                                               |       |
| 田体名       | 88         |                                                 | 通机农股份器币    | 8            |                                                               |       |
| 団体名(ふりがな) | 20         |                                                 | 連路包住內      | -            | Кана (300<br>(0000 (€.).)                                     |       |
| 代表者氏名     | 80         | (1) 山田永郎                                        | メールアドレス    |              | 01)<br>tamola: functor 2022(907) () cylandyr, go              | ①で登録し |
| 代表者(ふりがな) | <b>85</b>  | (6) やまだたろう                                      |            |              | <i>i</i> 0                                                    | メールアド |
| 代表者電話藥号   | 80         | 7月25歳し                                          |            | -            | (臺大文学、墨心文学、數学、記号のうち3種類を含む、8文学私上、20文学以下)                       | 表示されて |
| 代表者FAX番号  |            | 1x7254U                                         | パスワード(確認用) | 80           | <ul> <li>(約人公平、約小公平、四平、12巻0つと53時間を出む、82平以上、202平以下)</li> </ul> |       |
| 代表有鲜使器号   | 88         | 14354U                                          | 供考验        | <b>(13</b> ) |                                                               |       |
| 代表者往所     | 80         | 都高新聞を選択 ・<br>市区町村を入力                            |            |              |                                                               |       |
|           |            | en)                                             | 機約への同意     | -            | 「プライバシーボリシー」を必ず35時からただき。<br>ご問題の上、相関8月11-2月前からただらい。<br>       |       |
| 連絡者名      | <b>B</b> R |                                                 |            |              | 登録内容の確認へ                                                      |       |

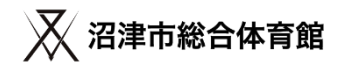

# ②団体詳細情報を入力してください。

#### 登録項目は、下記になります。

| 登録項目           | 必須         | 登録項目       | 必須   |
|----------------|------------|------------|------|
| 団体名            | 0          | 連絡者電話番号    | 0    |
| 団体名<br>(ふりがな)  | 0          | 連絡者携帯番号    | 0    |
| 代表者名           | 0          | 連絡者FAX番号   |      |
| 代表者<br>(ふりがな)  |            | 連絡者郵便番号    | 0    |
| 代表者電話番号        | 0          | 連絡者住所      |      |
| 代表者FAX番号       |            | メールアドレス    | 入力済み |
| 代表者郵便番号        | 0          | パスワード      | 0    |
| 代表者住所          | $\bigcirc$ | パスワード(確認用) | 0    |
| 連絡者名           | 0          | 備考欄        |      |
| 連絡者名<br>(ふりがな) | 0          | 規約への同意     | 0    |

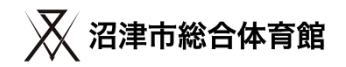

## 2団体詳細情報を入力してください。

必須情報の登録が完了すると、ログイン画面が開きます。登録完了となります。

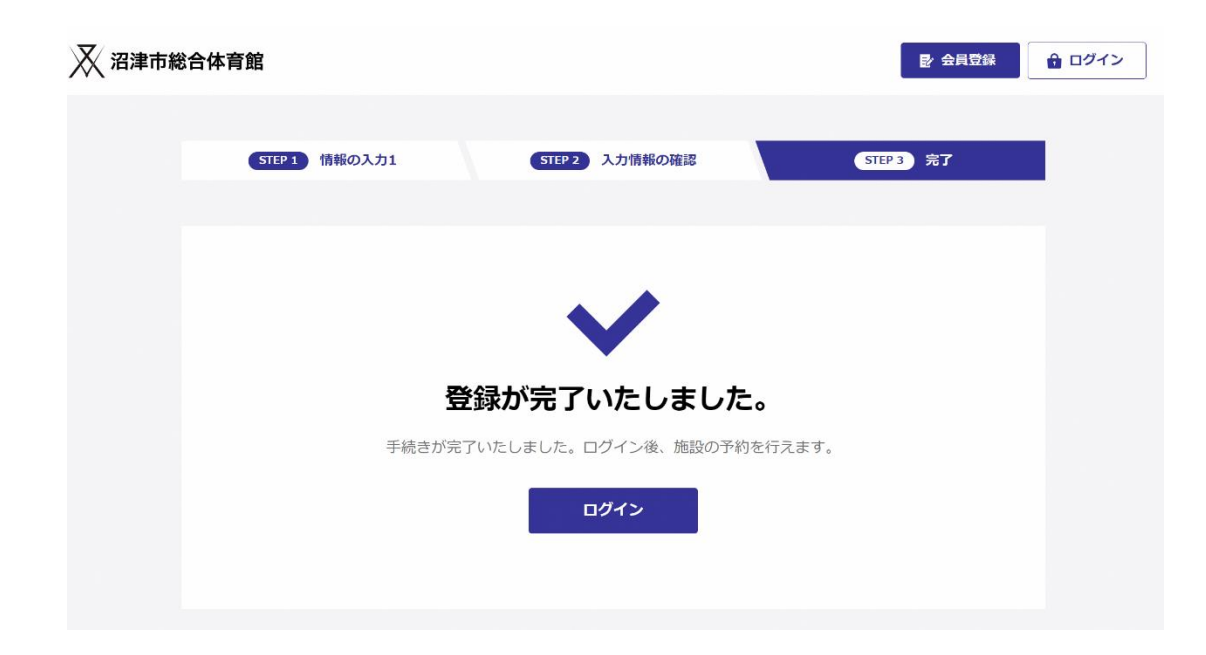

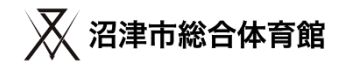

## ②団体詳細情報を入力してください。

#### 必須情報の登録が完了すると、登録完了メールが届きます。登録完了となります。

【沼津市総合体育館】会員登録完了のお知らせ 🕬 🔉 🕬 🖉

info@bizmanager.jp <info@bizmanager.jp>

101 登録したメールアドレス

■■会員登録が完了しました■■ (本メールは会員登録が完了したお客様にお送りしている自動返信メールです。返信はできません。)

団体名 様

この度は、沼津市総合体育館のマイページにご登録いただき誠にありがとうございます。 このメールは、ご登録時の確認のため送信させていただいています。

なお、初回利用時に団体構成員名簿を施設窓口に提出お願いいたします。 施設サイト: https://city.numazu-sougoutaiikukan.jp/ から団体構成員名簿フォーマットをダウンロード、必要事項を記載の上 施設窓口へ提出してください。(窓口にも用紙を用意しています。)

■ご登録いただいた会員情報

ユーザーID: **登録したメールアドレス** 

【マイページURL: https://bizmanager.jp/user/member/login?office=227】

ご登録いただいたユーザーIDとパスワードは、マイページにログインする際に必要となります。 必ず忘れないよう、保管をお願いいたします。

◆本メールは送信専用です。 このメールへの返信による質問・お問合せにはお答えできません。あらかじめご了承下さい。

沼津市総合体育館 https://city.numazu-sougoutailkukan.jp/

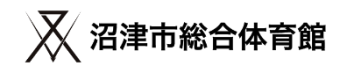

マイページにログインする

https://bizmanager.jp/user/member/login?office=227

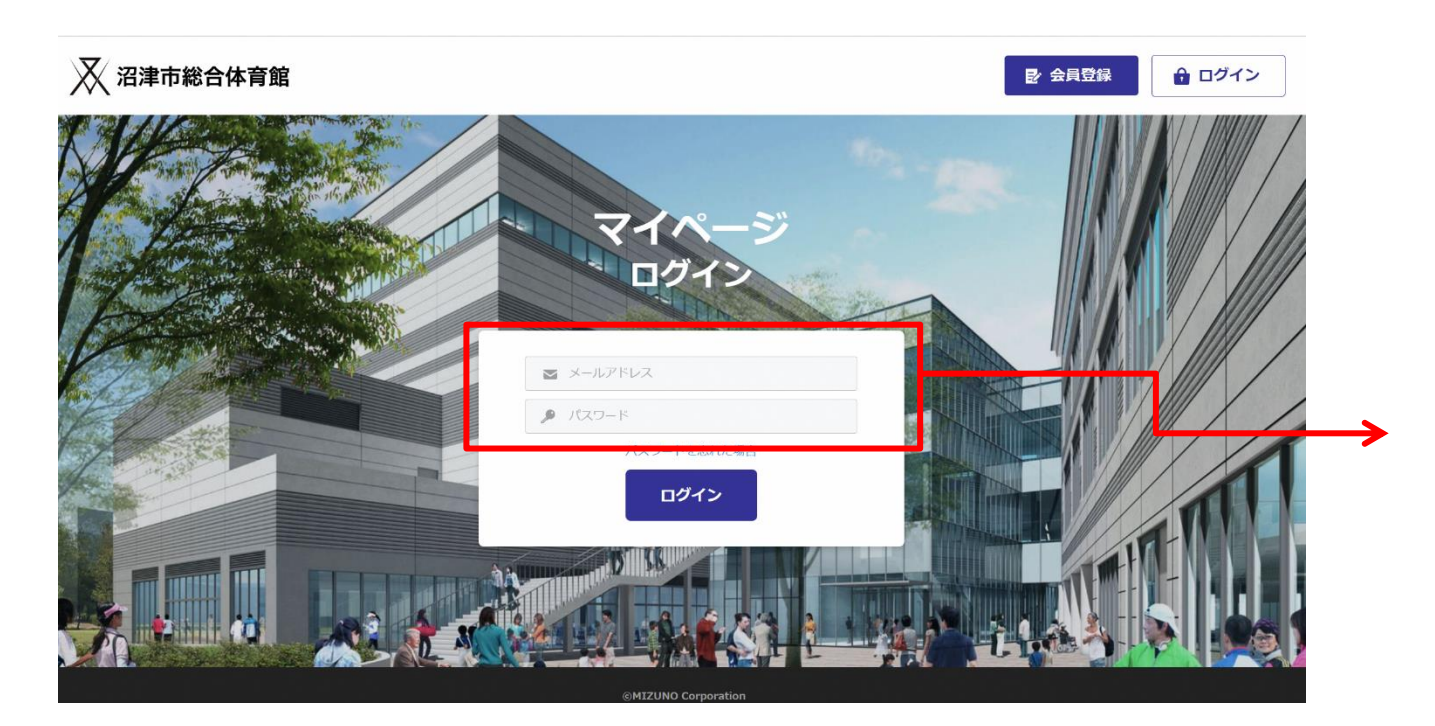

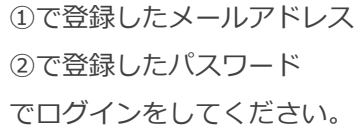

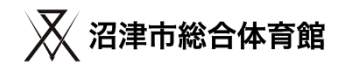

## ②団体詳細情報を確認してください。

ログインを行うと、会員証と会員情報のボタンが表示されたマイページが開きます。

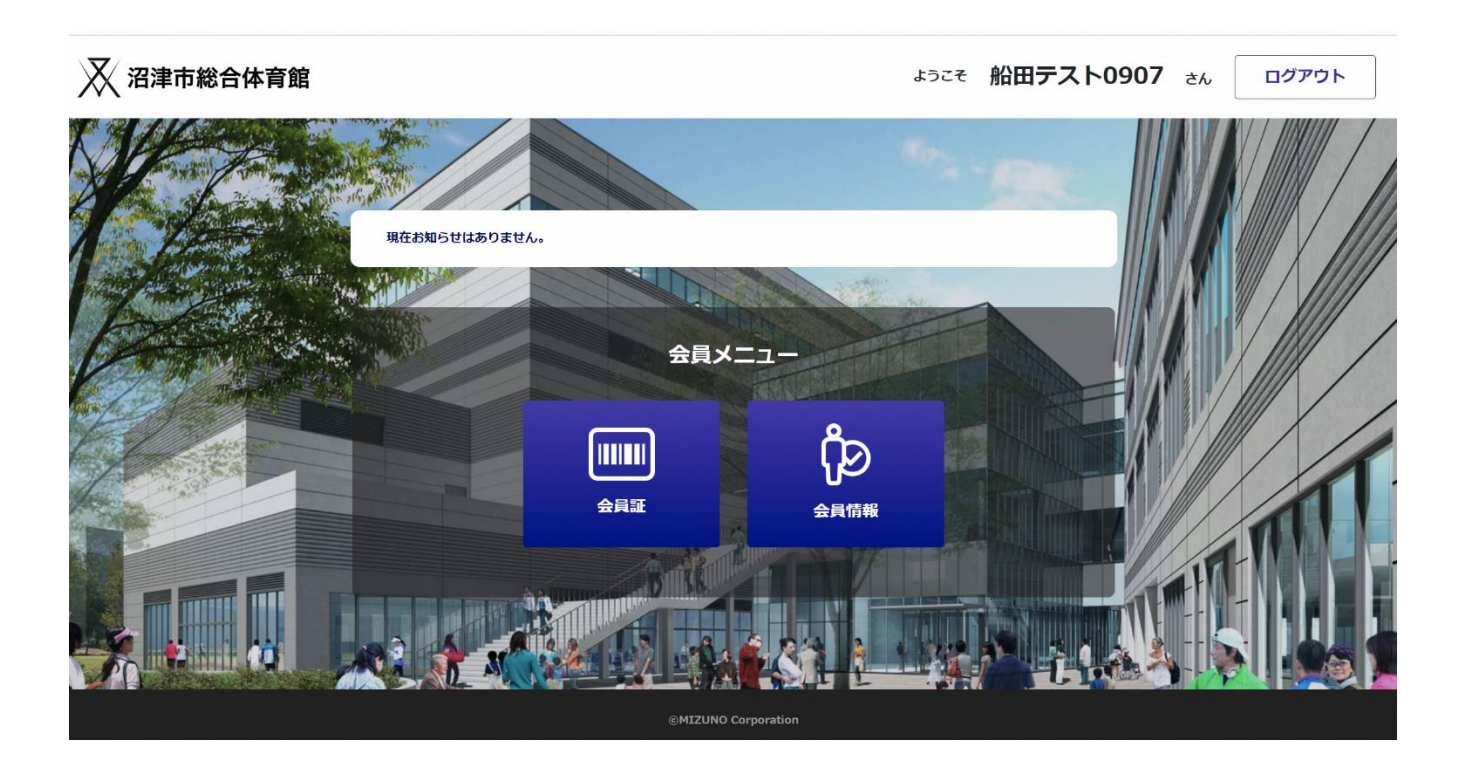

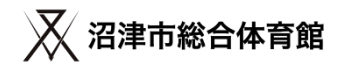

### ③団体構成員名簿を提出する

予約システムへの登録後、団体構成員名簿の提出が必要です。指定の書式以外の書類は受付しません 提出方法は、電子メールでお願いします。利用日当日、持参による受付窓口への提出も可とします。

| 団体による事                                    | 第用利用 団体構成員名簿                                                            | 年月                                                                          |
|-------------------------------------------|-------------------------------------------------------------------------|-----------------------------------------------------------------------------|
| 运动桥梁                                      |                                                                         |                                                                             |
| 団体名                                       |                                                                         |                                                                             |
| 登録メールアル                                   | 2                                                                       |                                                                             |
| (予約システム)                                  | b)                                                                      | 0                                                                           |
| 主 4利川種口<br>注意事項:                          | 名簿に必要事項を記載して、初回<br>S名以上記入してなさい。<br>同一種目において複数団体への構                      | 利用時に施設窓口に提出してください。<br>成員登録は指定管理者の承認が必要です。                                   |
|                                           | 氏名                                                                      | 学校名(高校生以下の場合)                                                               |
| 1                                         |                                                                         |                                                                             |
| 2                                         |                                                                         |                                                                             |
| 3                                         |                                                                         |                                                                             |
| 4                                         |                                                                         |                                                                             |
| 5                                         |                                                                         |                                                                             |
| 6                                         |                                                                         |                                                                             |
| 7                                         | F                                                                       | 3 +++++                                                                     |
| 8                                         | 5                                                                       | 己本                                                                          |
| 9                                         |                                                                         | <u> </u>                                                                    |
| 10                                        |                                                                         |                                                                             |
| 11                                        |                                                                         |                                                                             |
| 12                                        |                                                                         |                                                                             |
| 13                                        |                                                                         |                                                                             |
| 14                                        |                                                                         |                                                                             |
| 15                                        |                                                                         |                                                                             |
| 16                                        |                                                                         |                                                                             |
| 17                                        |                                                                         |                                                                             |
| 18                                        |                                                                         |                                                                             |
| 19                                        |                                                                         |                                                                             |
| 20                                        |                                                                         |                                                                             |
| ※構成員数が2<br>今回収集する6<br>個人情報に関わ<br>までお願しいたし | 11人を超える場合には行き挿入してくださ<br>私人情報は沿途市総合体育施での管理<br>13お問い合わせは指定管理者「沿途Ne<br>ます。 | い、<br>単称に利用させていただきます。<br>:XT頃JTEL070-7824-1548<br>現出先:沼津市総合体育館 連挙事業者 沼津NEXT |

提出先 ※電子メールで提出してください。 Mail⊠ 沼津NEXT㈱ 沼津市総合体育館開業準備室 <u>numadusogo@mizuno.co.jp</u>

#### 団体構成員名簿ダウンロード

https://docs.google.com/spreadsheets/d/1rr0lLjjqLpnLQTj7GQShL6ef4aUf-

Hj/edit?usp=sharing&ouid=113191696557785464119&rtpof=true&sd =true

※ダウンロード方法 ファイルタブ⇒ダウンロードを選択してください。

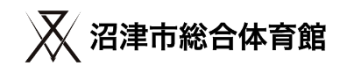

### 以上で通常予約の団体登録は完了です。

・予約申込は利用日の2ヶ月前の日が属する1日から受付を開始します。(先着順)
 例)R5年3月度利用分⇒R5年1月1日予約申込受付開始
 R5年4月度利用分⇒R5年2月1日予約申込受付開始

予約システムについてのお問い合わせは 沼津市総合体育館 開業準備室 運営事業者:沼津NEXT(株) TEL:070-7824-1549 ホームページ <u>https://city.numazu-sougoutaiikukan.jp/</u>